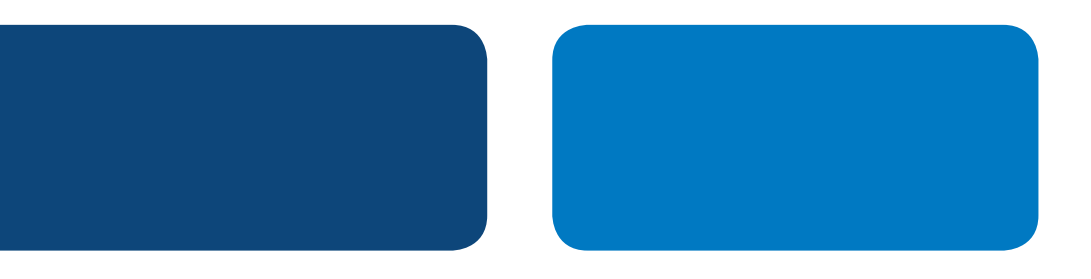

# **PayPal** Integration Instructions

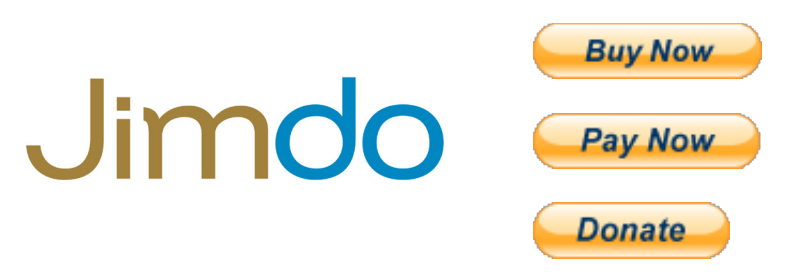

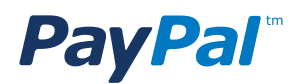

# Table of Contents

| Introduction                                        | 1 |
|-----------------------------------------------------|---|
| 1. Complete your personal profile                   | 1 |
| 2. Activate PayPal as your form of Payment          | 2 |
| Appendix A. How to Obtain API Signature Credentials | 3 |
| Appendix B. Buy Now Payment Page                    | 6 |

# **PayPal** Integration Instructions

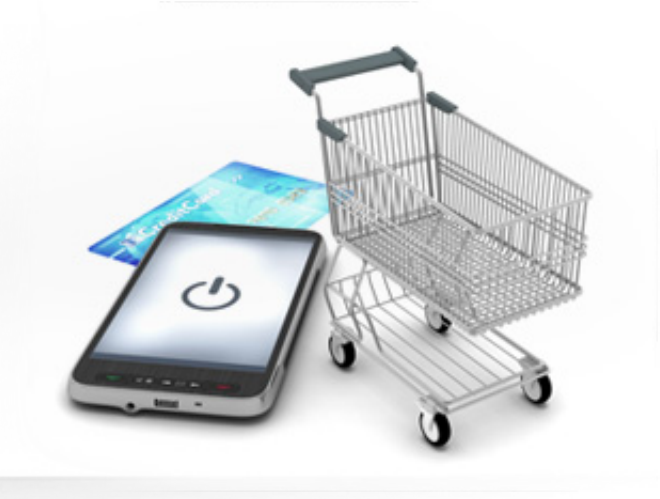

## INTRODUCTION

It is easy to use PayPal with Jimdo because Jimdo has integrated PayPal as a default way to accept credit card in your Jimdo store!

These instructions assume you have already created a Jimdo Store. If you have not created a Jimdo Store, see these instructions to set up your store:

http://www.jimdo.com/tour/store/

To use PayPal as your payment method in your store you need to do two things:

- 1. Complete your Personal Profile
- 2. Activate PayPal as your form of payment

| *Det   | Pathéner      |                  |                 |                  |              |
|--------|---------------|------------------|-----------------|------------------|--------------|
|        |               | aumen            | t method.       |                  |              |
|        | choose yo     | at bayment       |                 |                  |              |
| Please | .00           | 1                | Section 2       | A LOWER DA       | 4.19Q3240    |
|        | PayPa         |                  | tor a fore Date | Call Billion and |              |
|        | 1             |                  | Annual top *    | -                |              |
|        | -             | should this be d | A Distance      | 1                |              |
|        | Which country | 1                |                 | - to adonal      | ically dream |
|        | United Pro-   | -                | method you w    | Homaben          | Creater Long |
|        | By choose     | ing this part    | ve erceres r    |                  |              |
|        | in the rest   | stop annotate vi | by or a         |                  |              |

## **1. PERSONAL PROFILE**

For Security reasons, Jimdo requires you to complete your personal profile to activate your store. Follow these steps to complete your personal profile:

Step 1: Select "Settings" in the toolbar.

Step 2: Select "Personal Profile" in the "User" section.

Step 3: Add your profile information.

Step 4: Click "Save".

| Datos personales                                            | ario completar los sig |
|-------------------------------------------------------------|------------------------|
| Para poder utilizar la tienda on<br>estos datos a terceros. | line es necesario co   |
| Nombre:                                                     | Dia: * Mes:            |
| Fecha de nacimiento:                                        | Alemania               |

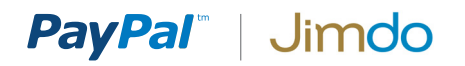

## 2. ACTIVATE PAYPAL AS YOUR FORM OF PAYMENT

Jimdo has PayPal pre-integrated as a payment option for your customers to be able to pay you with their credit cards, debit cards, Bank accounts, or other forms of payment depending on their country.

Follow these steps:

**Step 1:** Click "**Settings**" in the toolbar.

Step 2: Click "Payment Options" in the "Store" section.

Step 3: Choose "PayPal".

**Step 4:** Add your PayPal API Credentials.

- API Username
- API Password
- API Signature

\*See the bottom of this document for instructions on how to obtain your API credentials from <u>www.paypal.com</u>.

Step 5: Click "Save".

Now Paypal is active in your Jimdo store!

| PayPal                        |  |
|-------------------------------|--|
| What is PayPai? + sign up now |  |
| API Username                  |  |
| API Password                  |  |
| API Signature                 |  |

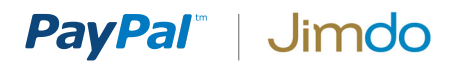

### APPENDIX A. HOW TO OBTAIN PAYPAL API CREDENTIALS

Step 1:

Login to <u>www.paypal.com</u> and click **Profile**.

| PayPal                                                                                                    |                                |
|----------------------------------------------------------------------------------------------------|--------------------------------|
| My Account Send Money Request Money Merchant Services Products & Services                                                                   |                                |
| Overview Add Money Withdraw History Resolution Center Profile                                                                               |                                |
| Welcome, Hugo                                                                                                    |                                |
| Business Name: Dave's Burger Heaven   Account Type: Business   Status: Unverified <u>Get verified</u><br>Account Limits: <u>View Limits</u> |                                |
| PayPal balance: \$0.00 USD                                                                                                    | Notifications                  |
|                                                                                                    | > Add a mobile phone number    |
| Aly recent activity Payments received Payments sent View all of my transa                                                                   | ctions > Confirm email address |
| My recent activity - Last 7 days (Sep 27, 2013-Oct 4, 2013)                                                                                 | > Add a home phone number      |
| Archive What's this Payment status glos                                                                                                    | ssary > Add your bank account  |

Step 2: Profile

2.1 Click "My selling tools".

**2.2** In the section "**Selling Online**", find "**API access**" and click "**Update**".

#### **PayPal** Send Money Request Money Merchant Services Products & Services My Account Add Money Withdraw History Resolution Center Profile Overview My Profile My business info > My business setup Cool tools to help boost my business. Get started Email, address, phone, password, more. eBay ID Link my eBay ID to my PayPal account. Update My money > Bank accounts, cards, more. Selling online My settings PayPal buttons Manage my payment buttons. Update Notifications, customer ID, more. Credit card statement name Name of my business as it appears on customer card Update statements: DAVESBURGER My selling tools Getting paid, shipping, more. Sales tax Set up sales taxes for multiple regions. Update Step 2.1 Custom payment pages Set up PayPal payment pages to look like my website. Update Website preferences Bring customers back to my website after they pay with PayPal. Update API access Manage API credentials to integrate my PayPal account with my Update **Step 2.2** online store or shopping cart. Invoice templates Create and manage my invoices. Update Getting paid and managing my risk My automatic payments Manage the subscriptions, automatic payments, and installment Update plane that Loffer my c

### Step 3: API Access

On the API Access page, select Option 2: "**Request API credentials**".

| PayPal                                                                                                    |                                                                                                    |  |  |
|----------------------------------------------------------------------------------------------------|----------------------------------------------------------------------------------------------------|--|--|
| My Account Send Money Request Money Merchant Services Products & Services                                                                                                    |                                                                                                    |  |  |
| Overview Add Money Withdraw History Resolution Cen                                                                                                    | iter Profile                                                                                                    |  |  |
| APIAccess                                                                                                    |                                                                                                    |  |  |
| An API (Application Programming Interface) allows PayPal software to                                                                                                    | o communicate with your online store or shopping cart.                                                                                                    |  |  |
| Setting up API permissions and credentials                                                                                                    |                                                                                                    |  |  |
| Choose one of the following options to integrate your PayPal paymen                                                                                                    | t solution with your online store or shopping cart.                                                                                                    |  |  |
| <ul> <li>Option 1 - Grant API permissions to a third party to use certain PayPal APIs on your behalf.</li> <li>Choose this option if: <ul> <li>You are using a pre-integrated shopping cart, hosted by a third party</li> <li>Your website is hosted and managed by a third-party service provider</li> </ul> </li> </ul>                                                    | Option 2 - Request API credentials to create your own API<br>username and password.<br>This option applies to:<br>• Custom websites and online stores<br>• Pre-integrated shopping carts running on your own server<br>Request API credentials |  |  |
| Accept payments from your online stores before setting up APIs<br>Enable Express Checkout to accept payments from your online stores right away. You can set up API permissions or credentials later.<br>Questions?<br>If you're not sure about setting up APIs, ask your shopping cart provider or website developer. Learn more about PayPal API concepts and terminology. |                                                                                                    |  |  |

About Us | Contact Us | Legal Agreements | Privacy | Fees | Site Feedback +

### Step 4: View API Signature

Your API Credendials are displayed.

An API signature is a credential that consists of three things:

- API Username
- API Password
- API Signature

Make a note of your crdentials and click Done when are finished.

| PayPal                                                  |                                                                                                    |  |  |
|---------------------------------------------------------|----------------------------------------------------------------------------------------------------|--|--|
|                                                         |                                                                                                    |  |  |
| My Account Send Payme                                   | nts Request Payments Merchant Tools Auction Tools Community                                          |  |  |
| Overview Add Funds With                                 | ndraw Transaction History Resolution Center Profile                                                  |  |  |
| /iew or Remove API Sig                                  | jnature                                                                                              |  |  |
| Developers: Do not sh                                   | are your credential information with anyone. Store in a secure location with limited access.         |  |  |
| or preconfigured shopping car<br>administration screen. | s: Copy and paste the API username, password, and signature into your shopping cart configuration or |  |  |
| or building custom shopping ca                          | arts: Store the following credential information in a secure location with limited access.           |  |  |
| Credential                                              | API Signature                                                                                        |  |  |
| API Username                                            | biz3_api1.gmail.com                                                                                  |  |  |
| API Password                                            | G9XN6TQPGJ4S4                                                                                        |  |  |
| Signature                                               | V21C7fd0v3bYYYRCpSSRI31AjwM23HAwVnG9tfKj2xhIqe                                                       |  |  |
| Request Date                                            | 04/10/2013 13:10:58 GMT-05:00                                                                        |  |  |

About Us | Accounts | Fees | Privacy | Security Center | Contact Us | Legal Agreements Copyright © 1999-2013 PayPal. All rights reserved. Consumer advisory- PayPal Pte. Ltd., the holder of PayPal's stored value facility, does not require the approval of the Monetary Authority of Singapore. Users are advised to read the terms and conditions carefully.

Done

Remove

## APPENDIX B. PAYPAL PAYMENT PAGE

When your customers click on a PayPal payment button or link they will be taken to a PayPal webpage where they can pay with their credit cards or their PayPal account. The picture on right shows the PayPal payment page for the "**Buy Now**" and "**Pay Now**" buttons.

| Buy Now | Pay Now |
|---------|---------|
|---------|---------|

|                                          |                  | Choose a way to pay                                                                          |                              |
|------------------------------------------|------------------|----------------------------------------------------------------------------------------------|------------------------------|
| Your order su                            | mmary            |                                                                                              |                              |
| Descriptions                             | Amount           | Have a PayPal account?                                                                       | PavPal <sup>*</sup>          |
| Red Velvet Cupcake<br>Item price: \$5.00 | \$5.00           | Log in to your account to pay                                                                |                              |
| Quantity: 1                              |                  | <ul> <li>Don't have a PayPal accounce</li> <li>Pay with your debit or credit card</li> </ul> | int?<br>as a PayPal guest    |
| Item total                               | \$5.00           |                                                                                              |                              |
|                                          | Total \$5.00 USD | Country                                                                                      | United States                |
|                                          |                  | Credit card number                                                                           |                              |
|                                          |                  | Payment Types                                                                                |                              |
|                                          |                  | Expiration date                                                                              | mm yy                        |
|                                          |                  | 220                                                                                          |                              |
|                                          |                  | What is this?                                                                                |                              |
|                                          |                  | First name                                                                                   |                              |
|                                          |                  | Last name                                                                                    |                              |
|                                          |                  | Address line 1                                                                               |                              |
|                                          |                  | Address line 2<br>(optional)                                                                 |                              |
|                                          |                  | City/State                                                                                   |                              |
|                                          |                  | ZIP code                                                                                     |                              |
|                                          |                  | Telephone                                                                                    | 555-555-1234                 |
|                                          |                  |                                                                                              | Review and Continue          |
|                                          |                  |                                                                                              | Payments processed by PayPal |

PayPal "Buy Now" and "Pay Now" Payment Page